## MAISTO UŽSAKYMAS

Norint užsakyti pasirinktai dienai maitinimą vaikui, turite atlikti vos kelis žingsnius:

- Jeigu neatidaryta sritis "Maisto užsakymas" pasirinkite ją ( žemiau paveikslėlyje pažymėta vieta Nr.1);
- 2. Pasirinkite pietums ar vakarienei (pavakariams) užsakote maitinimą ( žemiau paveikslėlyje pažymėta vieta Nr.2);
- 3. Pasirinkite dieną, kuriai norite atlikti maisto užsakymą ( žemiau paveikslėlyje pažymėta vieta Nr.3)
- 4. Pasirinkite patiekalą iš meniu, kurį užsakote vaikui (žemiau paveikslėlyje pažymėta vieta Nr.4);

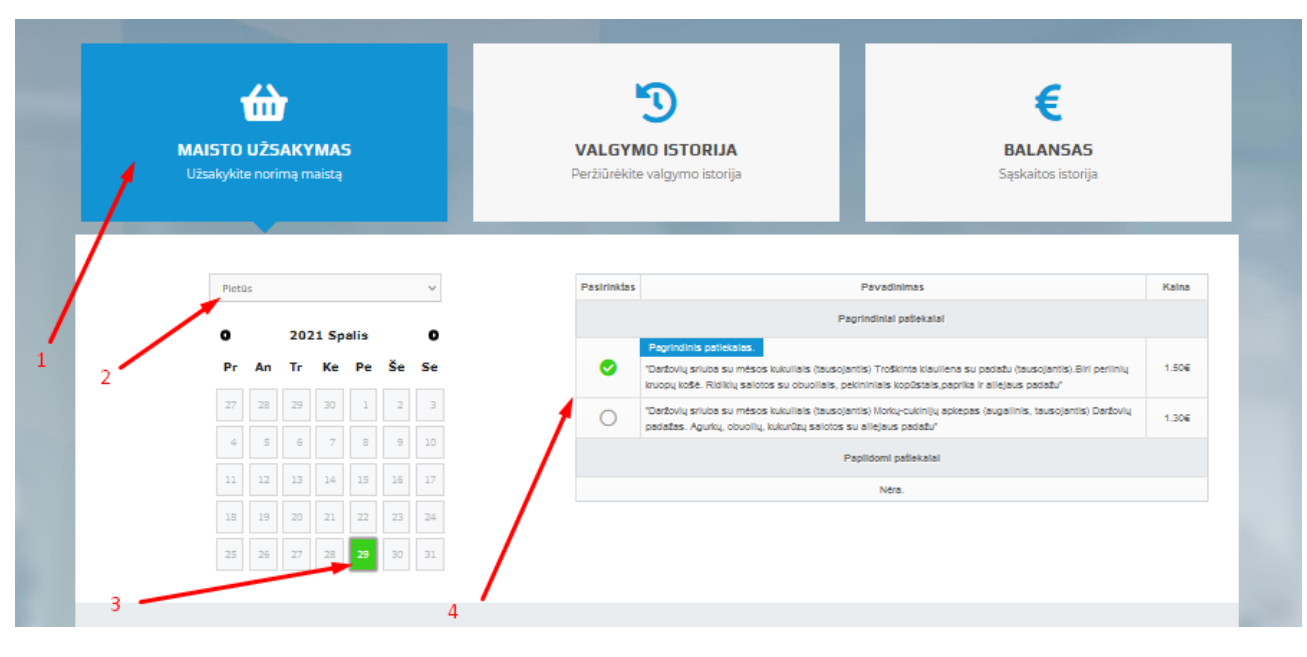

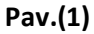

# ATKREIPKITE DĖMESĮ :

- nelieka savaitinio maitinimo žymėjimo.
- tėvai galės pažymėti maitinimo planą(parikti patiekalus) tiek dienų "į priekį", kiek valgykla bus patvirtinusi meniu.

# Paaiškinimai ir rekomendacijos

| Eil.Nr. | Jeigu iškiltų tokia situacija ar    | Paaiškinimas arba sprendimas                | Papildoma         |
|---------|-------------------------------------|---------------------------------------------|-------------------|
|         | klausimas                           |                                             | informacija       |
| 1.      | Noriu parinkti vaikui popietinį     | Aukščiau esančiame Paveikslėlyje Nr.1       |                   |
|         | maitinimą                           | – turite pasirikti reikšmę, kuri            |                   |
|         |                                     | pażymeta rodykle Nr. 2.                     |                   |
| 2.      | Pasirinkus pietus ir reikiamą dieną | Mokymo įstaigos valgyklos                   |                   |
|         | – nera ne vieno patiekalo           | darbuotojai, atsakingi uz meniu įkelimą     |                   |
|         |                                     | narongo informacijos                        |                   |
| 2       | Man nalaidžia nažvrnáti natiokala   | Finamai dianai tàvai natiokala gali         | Žumėti tik iki 9  |
| 5.      | (maitinimo) čiai dionai             | parinkti iki 8 valandos ruto                | Zymeti tik iki ö  |
|         | (maitinino) siai dienai             | loigu tai roikia atlikti no 8 valandos      | valanuos ryto     |
|         |                                     | turite telefonu informucti vaiko            | ellialiai uleilai |
|         |                                     | mokytoja ir susitarti kad ji taj atliktu už |                   |
|         |                                     |                                             |                   |
|         |                                     | (tai kraštutiniai atveiai, nes valgyklos    |                   |
|         |                                     | maisto žaliavos būna planuojamos iš         |                   |
|         |                                     | vakaro. Jeigu tokiu pokvčiu atsiranda       |                   |
|         |                                     | labai daug, tikėtina, kad vaikas negaus     |                   |
|         |                                     | tokio patiekalo, kuri tėvai pažvmėjo.       |                   |
|         |                                     | nes neužtenka žaliavų jiems                 |                   |
|         |                                     | pagaminti)                                  |                   |
| 4.      | Prie patiekalo matau kainą, kuri    | Prie skirtingų vaikų gali būti matoma       |                   |
|         | lygi 0 eur.                         | skirtinga patiekalo kaina, nes: kai kurie   |                   |
|         |                                     | vaikai gauna nemokamą maitinimą,            |                   |
|         |                                     | vyresniems vaikams (nuo 5 klasės)           |                   |
|         |                                     | patiekalų porcijos didesnės ir kainos       |                   |
|         |                                     | skiriasi nuo mokinių, kurie lanko 1-4       |                   |
|         |                                     | klases.                                     |                   |
|         |                                     | Patieklalų kainodaros klausimus gali        |                   |
|         |                                     | atsakyti Jūsų mokyklos atsakingi            |                   |
|         |                                     | atstovai, kreipkitės į savo vaiko           |                   |
| L       |                                     | mokytoją.                                   |                   |
| 5.      | Pas mane maisto žymėjimas           | Iurite jungtis prie e-maitinimas ir         |                   |
|         | "kassavaltinis". Kaip dabar bus, ar | zymeti maitinimą "kalendorinį               |                   |
|         | bus perkeltas "kassavaitinis" į     | pasirenkant patiekalus". Kassavaitinis      |                   |
|         | "kalendorinį" pasirenkant           | zymejimas neperkeliamas į naują             |                   |
|         | patiekalus                          | maisto pasirinkimą.                         |                   |

#### VEIKSMŲ ISTORIJA

Tėvų paskyroje, po maisto žymėjimu, atsirado skiltis – VEIKSMŲ ISTORIJA. Joje saugomi visi maisto/patiekalo parinkimai, pakeitimai,ištrynimai. Ši sritis reikalinga, kad visada būtų išsklaidytos abejonės – kas pakeitė, parinko, ištrynė patiekalą konkrečią dieną.

Žemiau esančiame paveiksle Nr.2 pateiklas pavyzdys. Raudonu rėmeliu apibrauktos konkrečios dienos ( po vieną dieną), kad lengviau būtų atskirti kaip atrodo vienos vienos pokyčiai, kuriuos atlikau aš – "Tėvas". 1. Pavyzdyje matosi, kaip:

- "2021-10-29 08:07:06" ryte aš parinkau vaikui patiekalą už 1.50 Eur
- Jį pakeičiau į kitą patiekalą už kelių sekundžių "2021-10-29 08:07:10"
- Gįžau prie pirminio pasirinkimo vėl už 2 sekundžių prie patiekalo už 1.50 eur.

2.pavyzdyje matosi, kaip:

- tėvas "2021-10-26 08:43:55" laiku parinko vaikui maitinimą (patiekalą) – ""Žiedinių kopūstų sriuba (augalinis, tausojantis) " Kiaulienos(sprandinė) troškinys su švž.daržovėmis (tausojantis) " "

- klasės auklėtoja dėl jai žinomų priežasčių pakeitė laiku "2021-10-26 08:48:39" pakeitė patiekalą į ""žiedinių kopūstų sriuba (augalinis, tausojantis) Lietiniai su vaisiais. Uogų tyrė""

- klasės auklėtoja dėl jai žinomų priežasčių dar kartą pakeitė laiku "2021-10-26 08:48:52"
pakeitė patiekalą į "'''Žiedinių kopūstų sriuba (augalinis, tausojantis) " Kiaulienos(sprandinė) troškinys su švž.daržovėmis (tausojantis)"

| VEIKSMŲ ISTORIJA:   |                                                       |                     |                                                                                                    |       |  |  |  |
|---------------------|-------------------------------------------------------|---------------------|----------------------------------------------------------------------------------------------------|-------|--|--|--|
| Nuo: 2021-10-01     | lki: 2021-10-31                                       |                     |                                                                                                    |       |  |  |  |
| įvyklo data         | [vykls                                                | Kas atliko          | Patiekalas                                                                                                    | Kalna |  |  |  |
| 2021-10-29 08:07:12 | Pakeistas 2021-10-29 patiekaio pasirinkimas. (Pietūs) | Tevas EECO          | "Daržovių sriuba su mėsos kukuliais (tausojantis) Troškinta kiauliena su padažu (tausojantis).Birl<br>periinių kruopų košė. Ridlikų salotos su obuoliais, pekininiais kopūstais, paprika ir aliejaus padažu" | 1.50€ |  |  |  |
| 2021-10-29 08:07:10 | Pakeistas 2021-10-29 patiekalo pasirinkimas. (Pietūs) | Tevas EECO          | "Deržovių srluba su mėsos kukuliais (lausojantis) Morkų-cukinijų apkepas (augalinis, tausojantis)<br>Deržovių padažas. Agunkų, obuolių, kukurūzų salotos su aliejaus padažu'                                 | 1.306 |  |  |  |
| 2021-10-29 08:07:06 | Sukurtas 2021-10-29 patiekalo pasirinkimas. (Pietūs)  | Tevas EECO          | "Deržovių sriuba su mėsos kukulieis (ausojantis) Trožkinta klauliena su padažu (ausojantis). Biri<br>perlinių kruopų košė. Ridlikų salotos su obuoliais, pekininiais kopūstais, paprika ir aliejaus padažu"  | 1.506 |  |  |  |
| 2021-10-26 08:48:52 | Pakeistas 2021-10-28 patiekalo pasirinkimas. (Pietūs) | Aukietoja Test EECO | zreuning koposig snobe (dugamits, idusojanos) - kraunenosjspranume) vosknjis su svzudizovernis<br>(tausojantis)**                                                                                            | 1.306 |  |  |  |
| 2021-10-26 08:48:39 | Pakeistas 2021-10-28 patiekaio pasirinkimas. (Piet0s) | Aukletoja Test EECO | "Žiedinių kopūstų srluba (augalinis, tausojantis) Lietiniai su vaisiais. Uogų tyrė"                                                                                                    | 1.306 |  |  |  |
| 2021-10-26 08:43:55 | Sukurtas 2021-10-28 patiekalo pasirinkimas. (Pietūs)  | Tevas EECO          | "Žiedinių kopūstų srlube (augalinis, tausojantis) " Klaulienos(sprandinė) troškinys su švž daržovėmis<br>(tausojantis)" "                                                                                    | 1.306 |  |  |  |
| 2021-10-25 14:00:50 | Pakeistas 2021-10-26 patiekalo pasirinkimas. (Pietūs) | Tevas EECO          | Perlinių kruopų srluba (augalinis, tausojantis) * Kalakutienos kukultai (tausojantis). Biri nešilfuotų<br>ryžių kruopų košė. Daržovių salotos su krrynais, aliejaus padažas*                                 | 1.40€ |  |  |  |
| 2021-10-25 13:56:34 | Pakeistas 2021-10-26 patiekalo pasirinkimas. (Pietūs) | Tevas EECO          | Perlinių kruopų srluba (augalinis, tausojantis) Varškės ir morkų apkepas(tausojantis). Trintos braškės"                                                                                                    | 1.206 |  |  |  |
| 2021-10-25 13:35:27 | Sukurtas 2021-10-26 patiekalo pasirinkimas. (Pietūs)  | Tevas EECO          | Perlinių kruopų sriuba (augalinis, tausojantis) " Kalakutienos kukuliai (tausojantis). Biri nešlifuotų<br>ryžių kruopų košė. Daržovių salotos su krnynais, allėjaus padažas"                                 | 1.40€ |  |  |  |
| 2021-10-25 13:35:24 | Atšauktas 2021-10-26 patiekalo pasirinkimas. (Pietūs) | Tevas EECO          | Perilnių kruopų srluba (augalinis, tausojantis) Varškės ir morkų apkepas(tausojantis). Trintos braškės"                                                                                                    | 1.206 |  |  |  |
| 2021-10-25 13:35:11 | Pakeistas 2021-10-26 patiekaio pasirinkimas. (Pietūs) | Tevas EECO          | Periinių kruopų sriuba (augalinis, tausojantis) Varškės ir morkų apkepas(tausojantis). Trintos braškės"                                                                                                    | 1.206 |  |  |  |
| 2021-10-25 13:35:02 | Sukurtas 2021-10-26 patiekalo pasirinkimas. (Pietūs)  | Tevas EECO          | Perlinių kruopų sriuba (augalinis, tausojantis) " Kalakutienos kukuliai (tausojantis). Biri nešiltuotų<br>rytių kruopų košė. Dartovių salotos su krrynais, aliejaus padažas"                                 | 1.40€ |  |  |  |
| 2021-10-20 11:20:30 | AtSauktas 2021-10-20 patiekalo pasirinkimas. (Pietūs) |                     | "Burokėlių sriuba su pupelėmis, bulvėmis ir grietine (tausojantis) * Morkų ir pupelių apkepas<br>(augalinis, tausojantis). Daržovių padažas*                                                                 | 1.106 |  |  |  |
| 2021-10-20 11:20:28 | Pakeistas 2021-10-20 patiekalo pasirinkimas. (Pietūs) |                     | "Burokėlių sriuba su pupelėmis, bulvėmis ir grietinė (tausojantis) * Morkų ir pupelių apkepas<br>(augalinis, tausojantis). Daržovių padažas*                                                                 | 1.106 |  |  |  |
| 2021-10-20 11:20:26 | Sukurtas 2021-10-20 patiekalo pasirinkimas. (Pietūs)  |                     | "Burokėlių sriuba su pupelėmis, bulvėmis ir grietine (tausojantis) Troškinta žuvis su daržovėmis<br>(tausojantis). Biri griklų kruopų košė. Burokėlių salotos su ž.žimeliais, svogūnais"                     | 1.306 |  |  |  |
| 2021-10-19 12-07-20 | Culuster 9691-16-16 estimate contributions: (Clatter) |                     | Ankštinių daržovių (žimių) sriuba su bulvėmis (tausojantis, augalinis) "1 Pietų patiekalo pavadinimas<br>Trodžinie biauliane su nadetu fausotantieti Diri natiotu kurou košė. Diritini salotos su obunitais  | 1 505 |  |  |  |

Pav.(2)

## **ATKREIPKITE DĖMESĮ :**

 Tai ne valgyklos maitinimo istorija, bet maisto užsakymo ir pokyčių istorija. Šioje skiltyje pinigų nuskaičiavimo fakto nepateikiame. - Pinigų pokyčių (papildymas, nuskaičiavimas, kompensacijos) matomos viršutinėje programos dalyje "BALANSAS" (pav.3.)

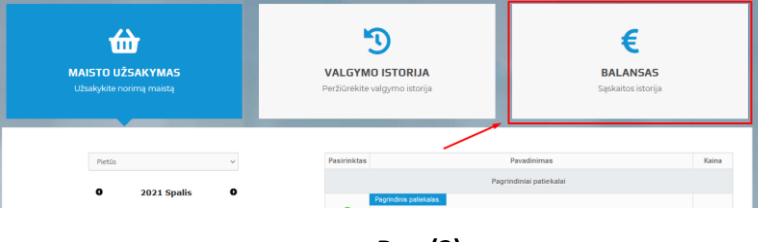

Pav.(3)